# CHEAT HERO

# **Todoist Essential Cheat Sheet**

A handy reference for Todoist, covering core keyboard shortcuts, productivity tips, and key features to manage your tasks efficiently.

# **Basic Navigation & Actions**

# **Global Shortcuts**

| Q                                       | Open Quick Add (from anywhere)             |
|-----------------------------------------|--------------------------------------------|
| Ctrl + A or Cmd + A                     | Select all visible tasks                   |
| Ctrl + J or Cmd + J                     | Move task(s) up in list                    |
| Ctrl + K or Cmd + K                     | Move task(s) down in list                  |
| (Ctrl + Shift + S) or (Cmd + Shift + S) | Search tasks, projects, labels,<br>filters |
| Ctrl + Z or Cmd + Z                     | Undo last action                           |
| Ctrl + Y or Cmd + Shift + Z             | Redo action                                |
| Esc                                     | Close pop-ups, exit editing mode           |

# Task Actions

| Enter                       | Save changes (when editing)          |
|-----------------------------|--------------------------------------|
| Ctrl + Enter Or Cmd + Enter | Complete selected task(s)            |
| Delete                      | Delete selected task(s)              |
| E                           | Edit selected task                   |
| M                           | Move task to project (when selected) |
| D                           | Set due date (when selected)         |
| Ρ                           | Set priority (when selected)         |
| L                           | Add label (when selected)            |
| С                           | Add comment (when selected)          |

# Quick Add Syntax Tips

Start typing and Todoist understands natural language for dates and times.

### Example:

Buy milk tomorrow 3pm -> Task "Buy milk" due tomorrow at 3 PM.

**#Project Name** - Assign to a project.

#### Example:

Plan meeting #Work -> Task "Plan meeting" in "Work" project.

##Section Name - Assign to a section within a project.

#### Example:

Review report ##Planning -> Task "Review report" in section "Planning".

@Label Name - Assign a label.

#### Example:

Call bank @urgent -> Task "Call bank" with label "urgent".

p1, p2, p3, p4 - Set priority level.

#### Example:

Finish draft p1 -> Task "Finish draft" with Priority 1 (Red).

(!!) at the start of a recurring task creates a non-completable task (track instead of complete).

#### Example:

!!Check inbox every morning -> Task "Check inbox" recurring daily, cannot be completed.

[[task name]] - Link to an existing task. (Requires enabled setting)

#### Example:

[Follow up on [[Discuss Project A]]] -> Creates a new task linked to the task named "Discuss Project A".

: - Add a description (new line after task name).

#### Example:

Prepare presentation : Include Q3 metrics

# Navigation Pane Shortcuts (Desktop)

| G + I            | Go to Inbox                |
|------------------|----------------------------|
| G + T            | Go to Today                |
| G + U            | Go to Upcoming             |
| G + F            | Go to Filters & Labels     |
| G + M            | Go to project list         |
| J or Down Arrow  | Navigate down task list    |
| K or Up Arrow    | Navigate up task list      |
| H or Left Arrow  | Collapse subtasks/sections |
| L or Right Arrow | Expand subtasks/sections   |

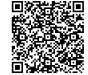

# **Task Details & Organization**

## Date & Time (Natural Language)

| Use simple phrases for due dates and times:                                                                           |   |
|----------------------------------------------------------------------------------------------------|---|
| • today, tomorrow, monday, next week                                                                                  |   |
| Specific times:                                                                                                    |   |
| • (today 3pm), tomorrow 10:00), friday morning)                                                                       | 6 |
|                                                                                                    | _ |
| Recurring dates:                                                                                                    |   |
| <ul> <li>every day, every monday, every bench week,</li> <li>every 3rd friday, every last day of the month</li> </ul> |   |
|                                                                                                    |   |
| Relative recurring dates:                                                                                             |   |
| • every! monday (relative to completion date)                                                                         |   |
| • every monday starting tomorrow                                                                                      |   |
| Time ranges:                                                                                                    |   |
| • every day 9am-5pm                                                                                                   |   |
| Combine with priorities, labels, projects:                                                                            |   |
| • Review document tomorrow 9am p1 #Work @review                                                                       |   |
| Disable smart recognition: Put task in quotes:                                                                        |   |
| • "Call John tomorrow" (If "tomorrow" is part of the task name, not date)                                             |   |
|                                                                                                    |   |
| Use hyphens for dates: YYYY-MM-DD or MM/DD/YYYY                                                                       |   |

## **Priorities & Labels**

| p1                                    | Priority 1 (Red)                     |
|---------------------------------------|--------------------------------------|
| p2                                    | Priority 2 (Orange)                  |
| <b>p3</b>                             | Priority 3 (Blue)                    |
| p4                                    | Priority 4 (No color, default)       |
| @labelname                            | Assign a label (create if new)       |
| @label1 @label2                       | Assign multiple labels               |
| <pre>#ProjectName</pre>               | Assign to a project (create if new)  |
| <pre>#ProjectName ##SectionName</pre> | Assign to a section within a project |

#### Subtasks & Comments

Create a task, then indent it under another task to make it a subtask.

Keyboard: Select task(s), then Ctrl + Right Arrow or Cmd + Right Arrow to indent. Ctrl + Left Arrow or Cmd + Left Arrow to outdent.

Subtasks must belong to the same project as their parent task.

Subtasks can have their own due dates, priorities, and labels.

Completing a parent task does *not* automatically complete its subtasks by default (can be changed in settings).

Add comments to tasks to store notes, files, or discussions.

Keyboard: Select task, press C, or click the comment bubble.

Comments support markdown for formatting (bold, italics, lists, code blocks).

#### Markdown Examples:

\*bold\*, \_italics\_, - list item, code

Attach files to comments (up to 20MB per file on Free plan).

**Keyboard:** In comment editor, Ctrl + U or Cmd + U to upload.

Mention collaborators in comments using *Qusername* to notify them.

# **Advanced Features & Tips**

# Filters (Query Syntax)

Create custom views using filters with powerful query syntax.

Access: Go to Filters & Labels, click Add filter .

#### **Project & Section Tips**

Organize tasks into projects. Projects can be nested (sub-projects).

Keyboard: When adding/editing project, indent it under another project.

Use Sections within projects to create columns or groups of tasks.

Add Section: Click Add Section in a project view or use ##SectionName in Quick Add.

Drag and drop tasks between sections or projects.

Archive projects instead of deleting if you might need them later.

Color-code projects for visual organization.

Projects can be shared with collaborators (requires paid plan).

| Basic:         today - tasks due today         tomorrow - tasks due tomorrow         next 7 days - tasks due in the next 7 days         no date - tasks with no due date                                 |
|----------------------------------------------------------------------------------------------------|
| Projects & Labels:<br>#Project Name<br>##Section Name<br>@Label Name                                                                                                    |
| Priorities:<br>p1, p2, p3, p4                                                                                                    |
| Combinations (AND, OR, NOT):         p1 & today - Priority 1 tasks due today         #Work   #Personal - Tasks in Work OR Personal projects         today & !#Work - Tasks due today NOT in Work project |
| Attributes:<br>assigned to: Name (for shared projects)<br>created: today , created before: 2023-01-01<br>due: monday , due before: tomorrow                                                              |
| Other:       view: board - Display as a board (can be added to filter query)         shared - Tasks in shared projects       assigned to: me                                                             |
| Example Complex Query:<br>p1   (today & @urgent) & !#Errands<br>(Priority 1 tasks OR tasks due today with label @urgent) AND NOT in the Errands project.                                                 |
| Combine multiple conditions using 🏽 (AND) and 🕕 (OR). Use parentheses 🕧 for grouping.                                                                                                    |

# Tips for Effective Use

| Adopt a system: GTD (Getting Things Done), PARA, or a simple priority matrix. Todoist is flexible.                          |
|----------------------------------------------------------------------------------------------------|
| Inbox Zero for tasks: Process your Inbox regularly. Assign due dates, projects, and labels.                                 |
| Use Recurring Tasks for habits and routine items (e.g., Review weekly report every Friday ).                                |
| Break down large tasks into smaller subtasks. This makes them less daunting and easier to start/complete.                   |
| Leverage Filters to create focused views (e.g., "Work tasks due today", "@waiting tasks").                                  |
| Use Labels for contexts (@home, @office), energy levels (@deep-work, @quick-task), or areas of focus (@writing, @research). |
| Schedule time for a weekly review to clean up tasks, plan the week ahead, and ensure nothing falls through the cracks.      |

## Karma & Productivity

Todoist Karma tracks your productivity based on completing tasks on time, using advanced features, and reaching goals.

Earn points by:

- Completing tasks on time
- Using features like recurring due dates, labels, and priorities
- Reaching daily/weekly task completion goals

Lose points by:

• Having tasks become overdue

Set daily and weekly goals in settings ( Settings > Productivity ).

Karma levels range from Beginner to Enlightened.

View your productivity trends and Karma history in the Productivity section.